## eTwinning Portalına Kayıt İşlemi

- 1. eTwinning.net adresine gidiniz.
- 2. Mavi kısımdaki Oturum aç/ Kaydol bölümüne tıklayınız.

| Erasmus+ III |                   |          |          | TÛRKÇE 🗸    | OTURI      | JM AÇ VEYA KAYDOL |   |
|--------------|-------------------|----------|----------|-------------|------------|-------------------|---|
| • Twinning   | Sağlanan Faydalar | Başlayın | Topluluk | Haber odası | İlham Alın | eTwinning Plus    | Q |

3. Alt kısımdaki "Başlayın" yazısına tıklayınız.

| eTwinning<br>hesabınıza giriş<br>vanın |  |
|----------------------------------------|--|
| Kullanıcı adı                          |  |
| Şifre<br>Oturum Aç →                   |  |
| Şifrenizi unuttunuz mu?                |  |
| Hesabınız yok mu ? Başlayın            |  |

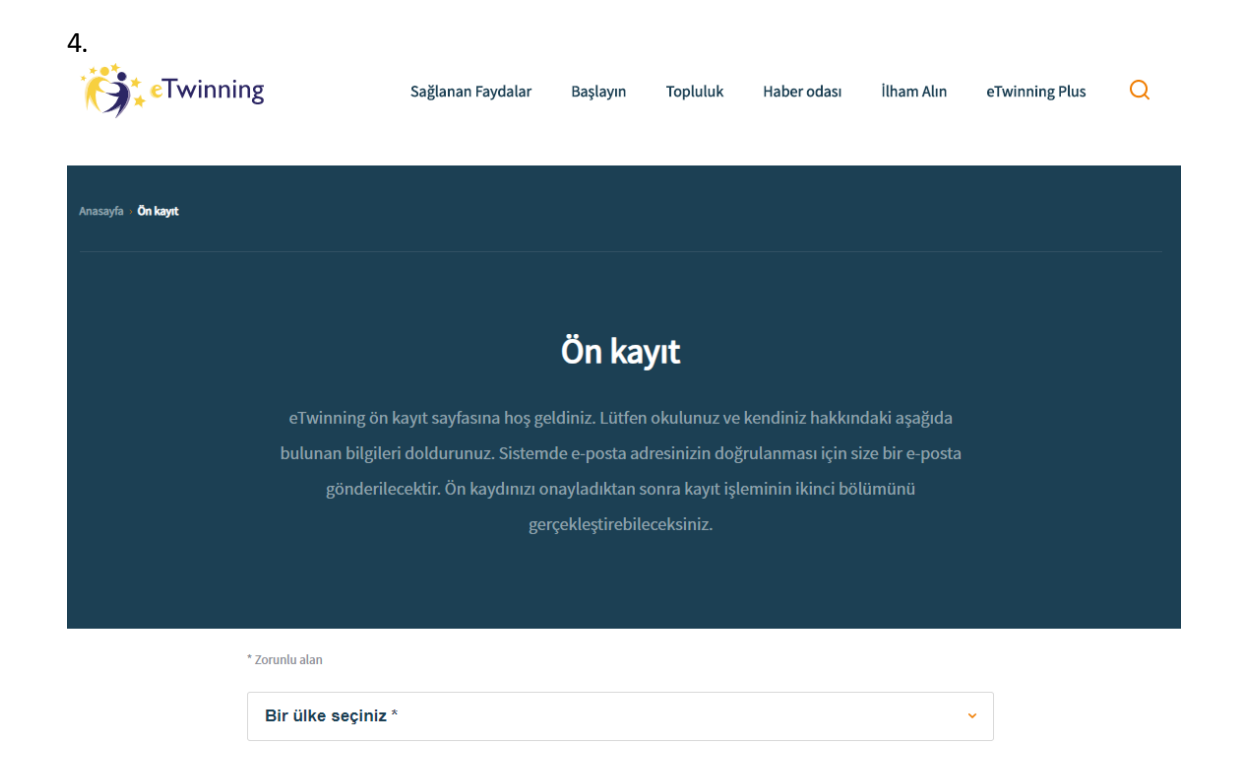